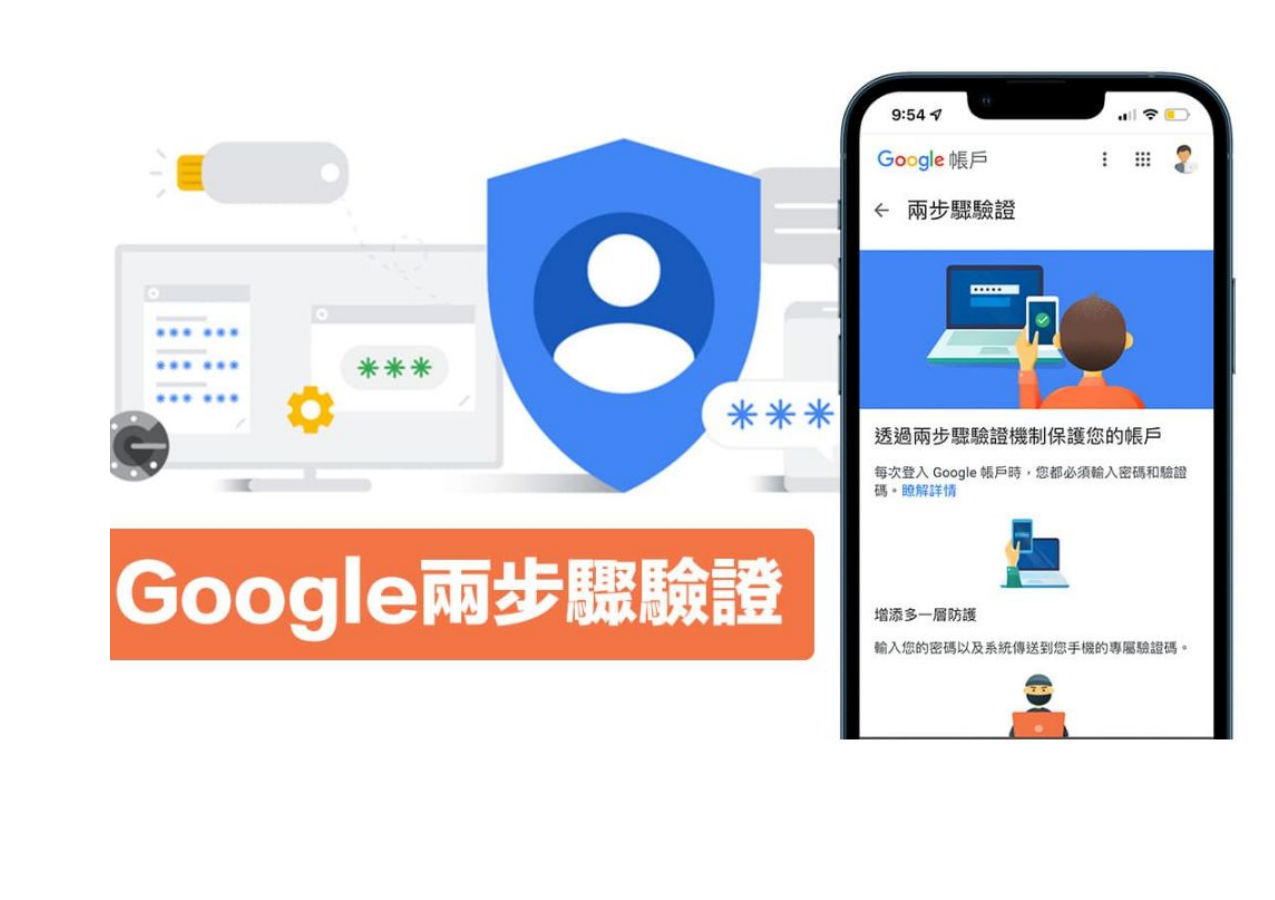

**NYCU** Google Workspace 兩步驟驗證 設定教學 手冊

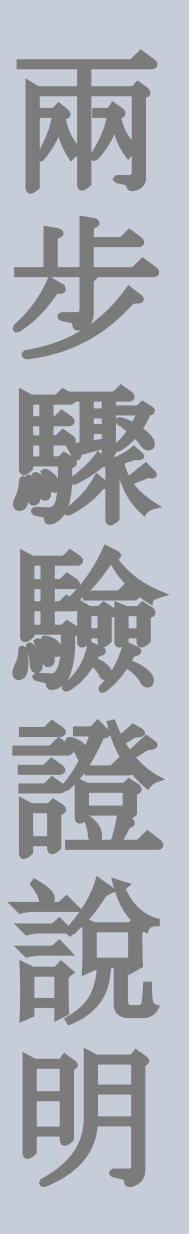

Google兩步驟驗證是用來加強Google帳號安全性, 在登入帳號時,除了需要輸入原本帳號密碼外,也 需要透過簡訊、語音來電或行動應用程式專用驗證 碼,每組驗證碼也只能使用一次,達到增強帳戶安 全。

建議設定多個備用步驟, 以防其他選項無法使用時, 還有額外的選項可供選擇。

# 如何開啟兩 步驟驗證

1. 登入google帳戶後 (<u>https://accounts.google.co</u> <u>m/signin</u>), 點選右上方帳 戶圖示 =>[管理你的 Google 帳戶]

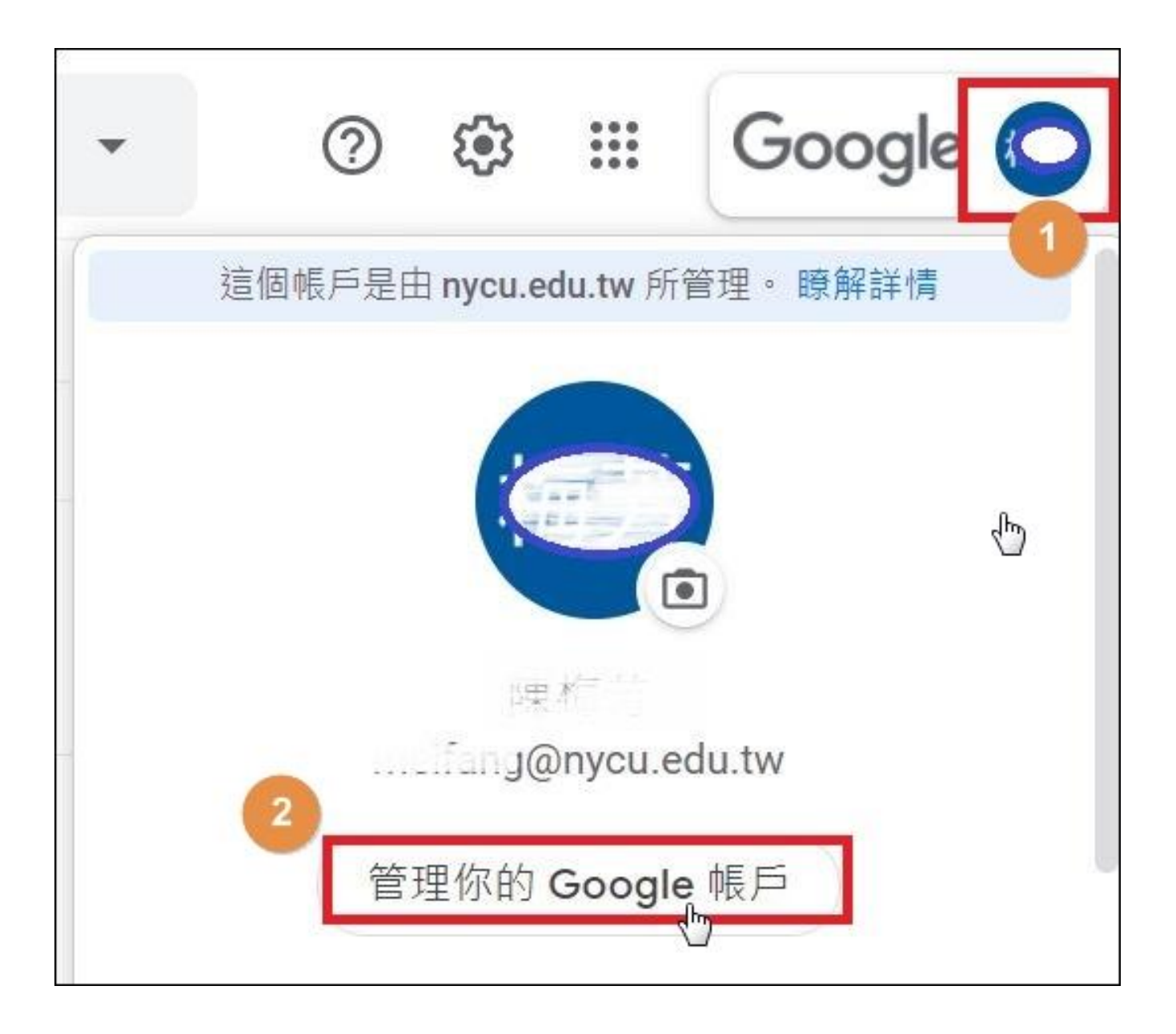

## 2.於左側 Google 帳戶選單內選擇 [安全性], 點選[兩 步驟驗證]

| Google 帳戶         | <b>Q</b> 在 Google | 帳戶中搜尋                | (                  |   |
|-------------------|-------------------|----------------------|--------------------|---|
| (2) 首頁            |                   | 在 Windows 裝置上有新的登入活動 | 7月15日              | > |
| 個人資訊              |                   | 查看安全性活動              |                    |   |
| ○ 資料和隱私權          |                   |                      |                    |   |
|                   |                   | 登入 Google            |                    |   |
| <b>2</b> 使用者和分享内容 | ž                 |                      |                    |   |
| 付款和訂閱             |                   | 密碼                   | 上次變更時間: 2021年9月25日 | > |
| () 關於             |                   | 兩步驟驗證                | ● 已開閉              | > |
|                   |                   |                      |                    |   |

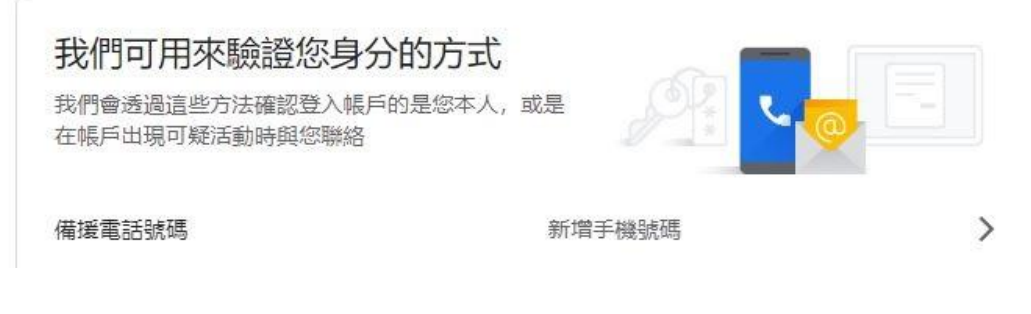

## 3. 點選[開始使用]後, 輸入密碼驗證身分

#### ← 兩步驟驗證

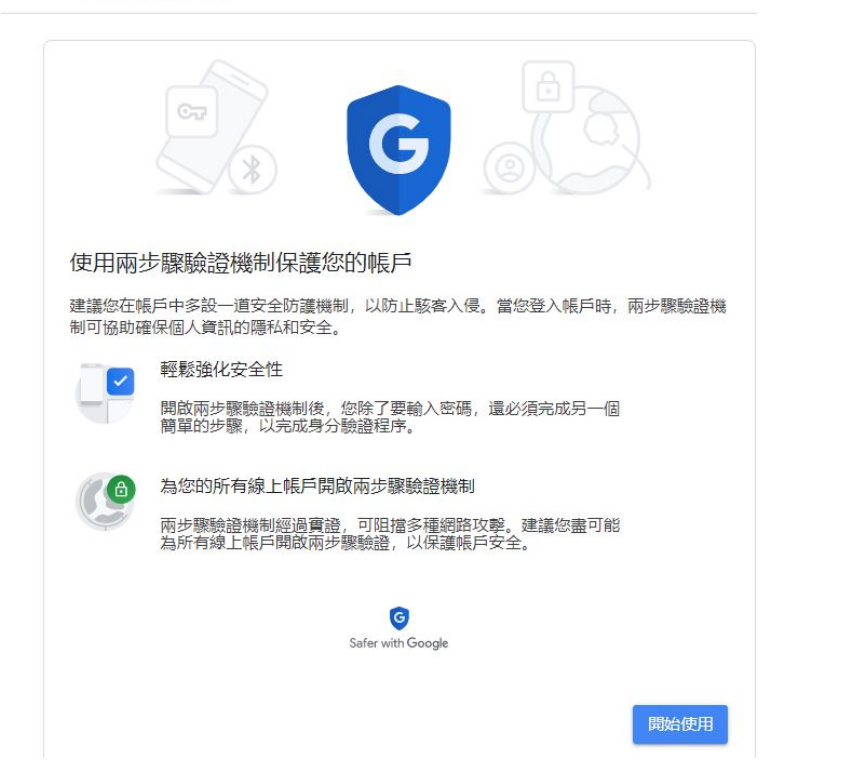

|                          | Google  |            |         |
|--------------------------|---------|------------|---------|
|                          | enycu   | u.edu.tw ~ | $\cdot$ |
| 如要繼續操作,請                 | 先驗證您的身分 |            |         |
| ▲ 輸入您的密碼 ——<br>┃ ******* |         |            |         |
| □ 顯示密碼                   |         |            | ,       |
| 忘記密碼?                    |         | 1          | 繼續      |
|                          |         |            |         |
|                          |         |            |         |

## 4. 輸入手機號碼後按[下一步]

## 5. 輸入驗證碼後按[下一步]

#### ← 兩步驟驗證

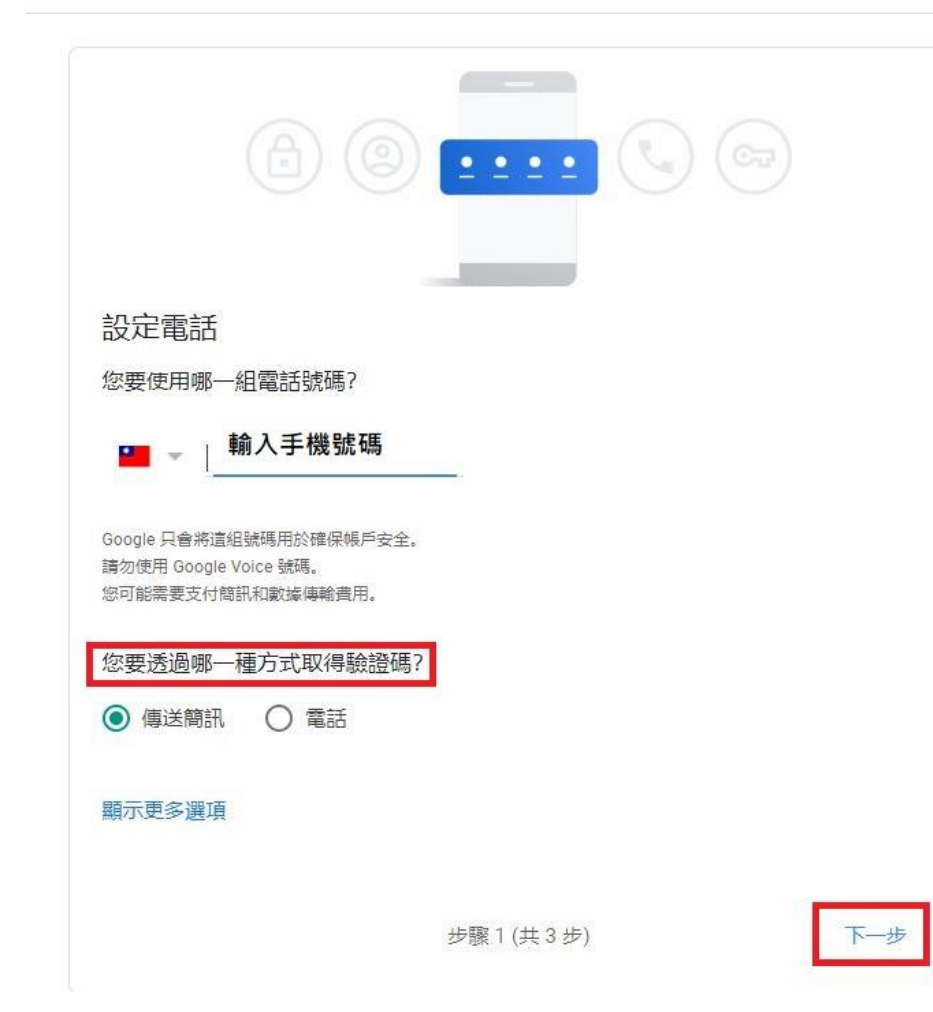

### ← 兩步驟驗證

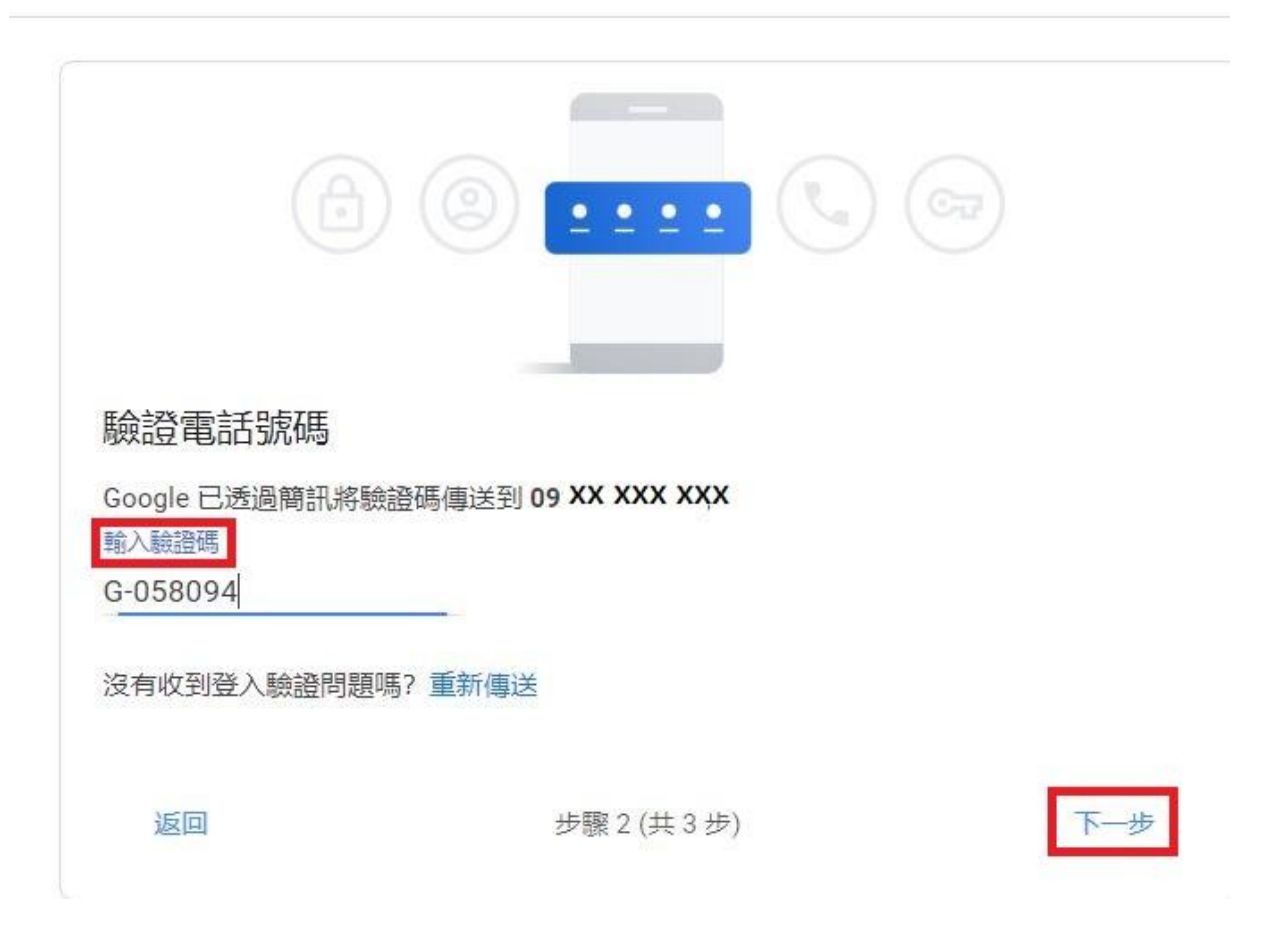

兩步驟驗證  $\leftarrow$ 

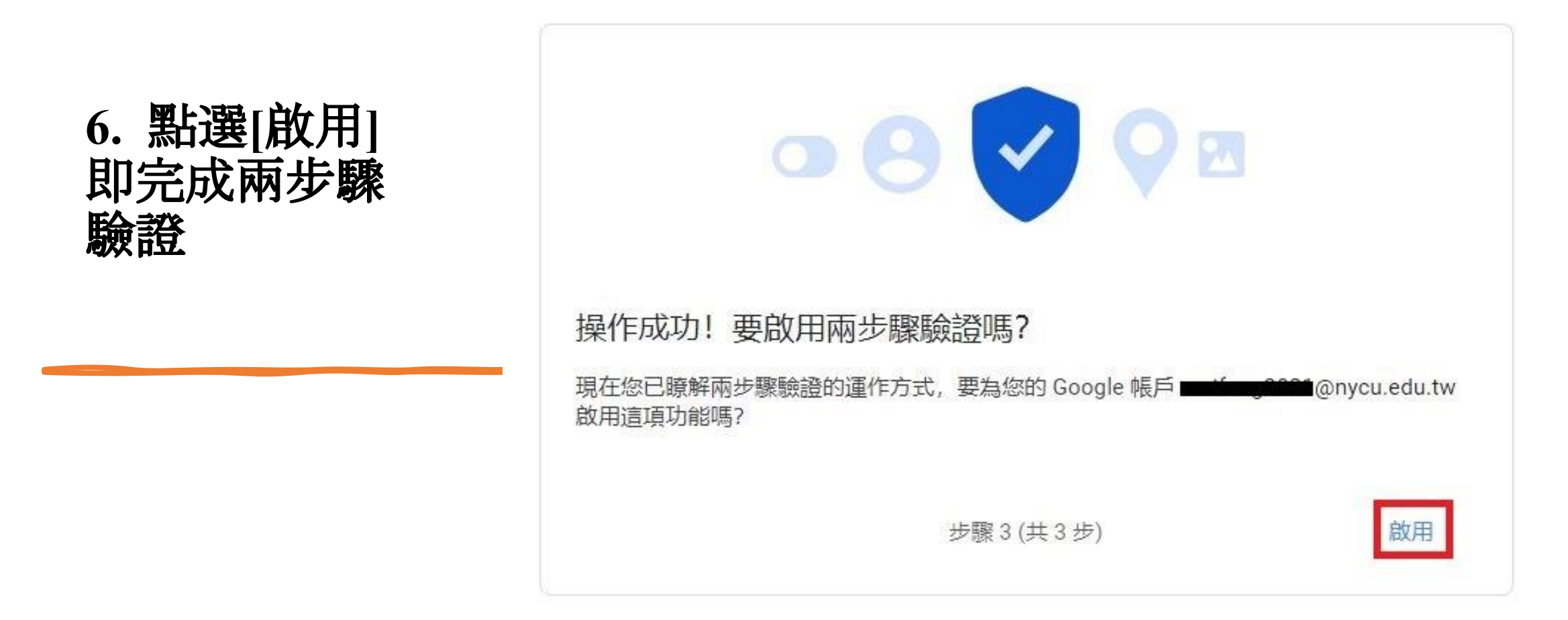

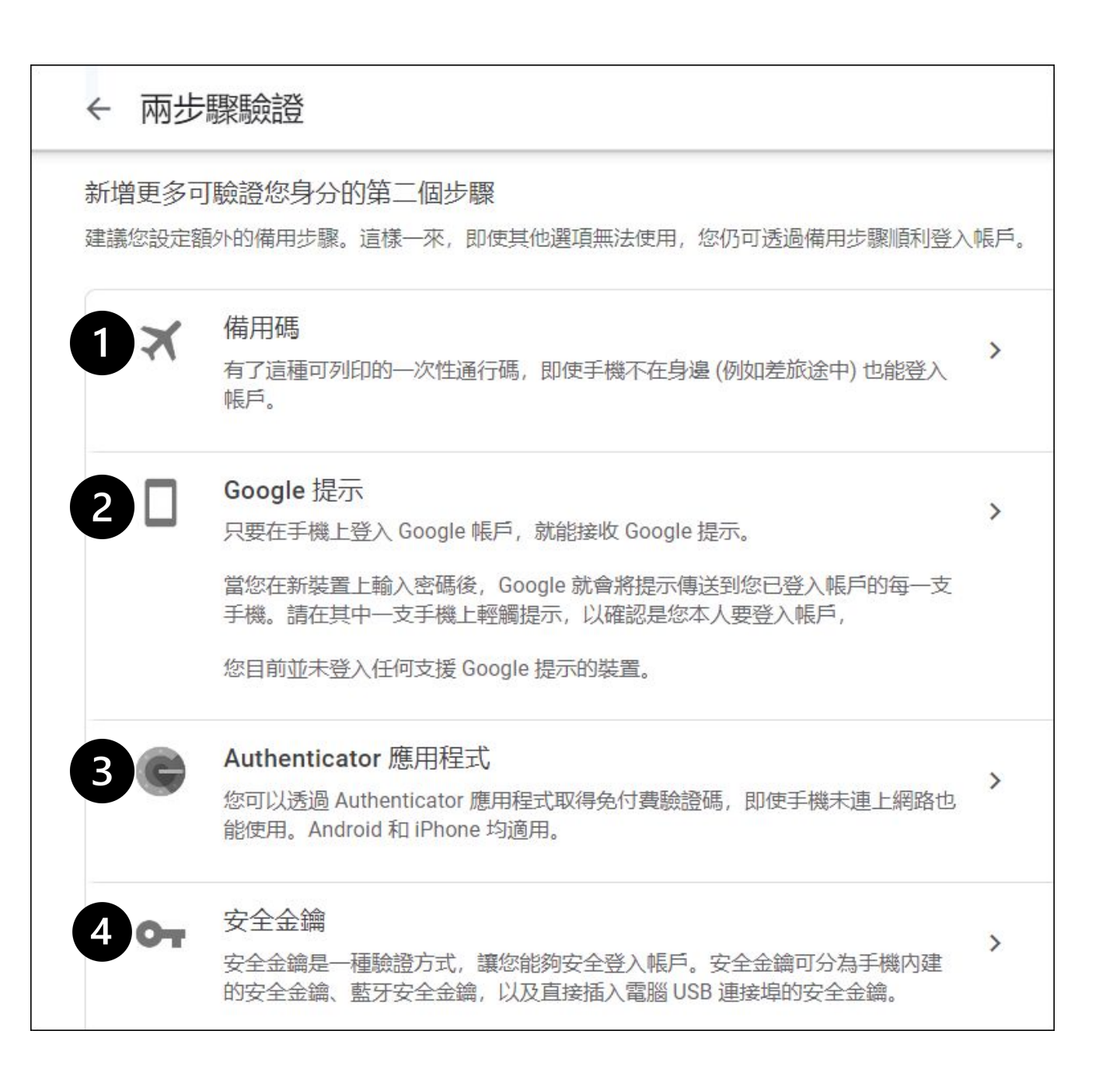

## 1.備用碼 (無手機時可登入)

如果您會常遇到手機不在身邊的情況,建議設定備用碼,萬一您忘記帶手機,備用碼就能派上用場。設定方式:

選擇備用碼選項後, 點擊[取得備用碼], 會產生10組一次性備用碼 請自行下載或列印。

| ← 備用碼                                           | ← 備用碼<br>請列印下列備用碼並存放在方便取用的安全之處,以便登入帳戶時使用。                                                                                                    |   |  |  |
|-------------------------------------------------|----------------------------------------------------------------------------------------------------|---|--|--|
| 請列印下列備用碼並存放在方便取用的安全之處,以便登入帳戶<br>時使用。<br>+ 取得備用碼 | 短い時間では、<br>短数10個備用碼<br>建立時間: 剛剛<br>66617434 7648 2061<br>9941 8374 2265 9352<br>9066 6891 3781 1862<br>4400 3266 7184 1543<br>9092 9802 6437 4246 | C |  |  |
|                                                 | ● 列印備用碼                                                                                                    |   |  |  |

## 2. Google 提示

#### 說明:

Google 提示可透過已登入 Google 帳戶的 Android 手機或已登入 Google 帳戶的 iPhone (必須安裝 Smart Lock 應用程式、Gmail 應用程式 或 Google app )

您可以根據通知中的裝置和位置資訊確認是否為本人所登入

#### 設定方式:

選擇google提示選項後,即會出現如下圖之說明(不用做任何動作)

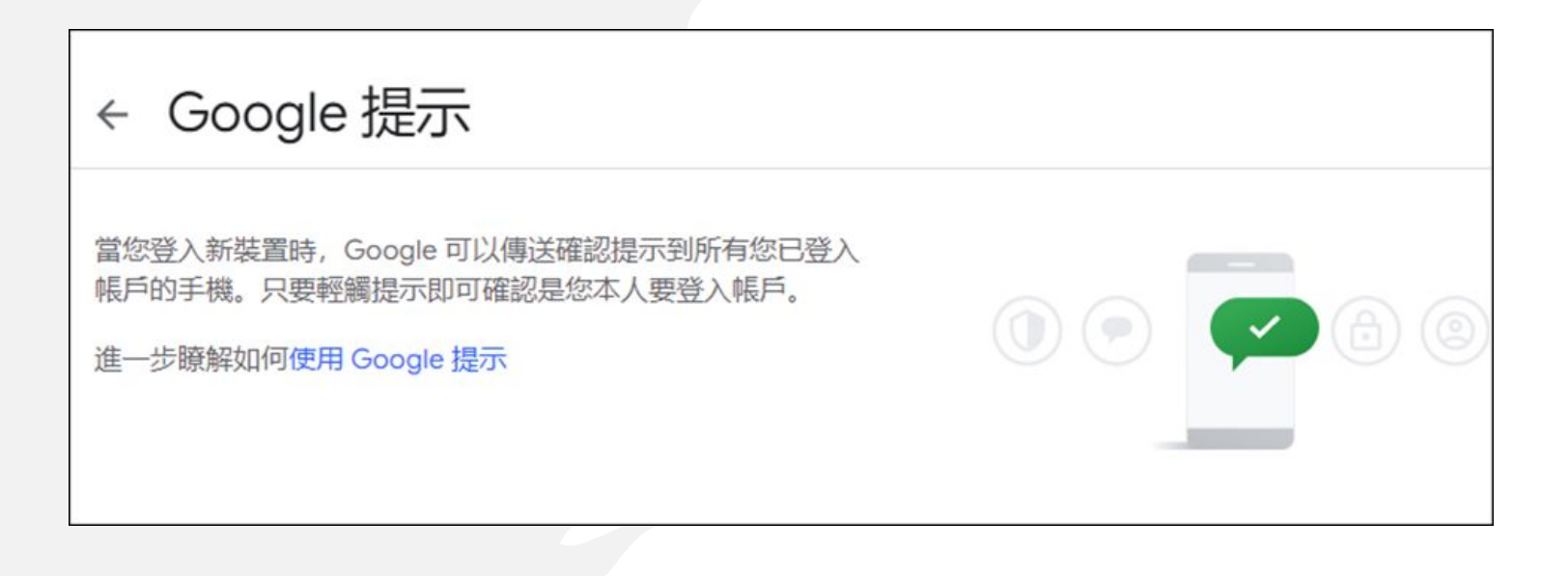

之後當您登入時, 會顯示請查看您 的手機訊息(如左 圖),接下來您已 經登入google帳戶 的手機會出現如 右圖之畫面,在點 選"是,這是我本 人"後即可登入

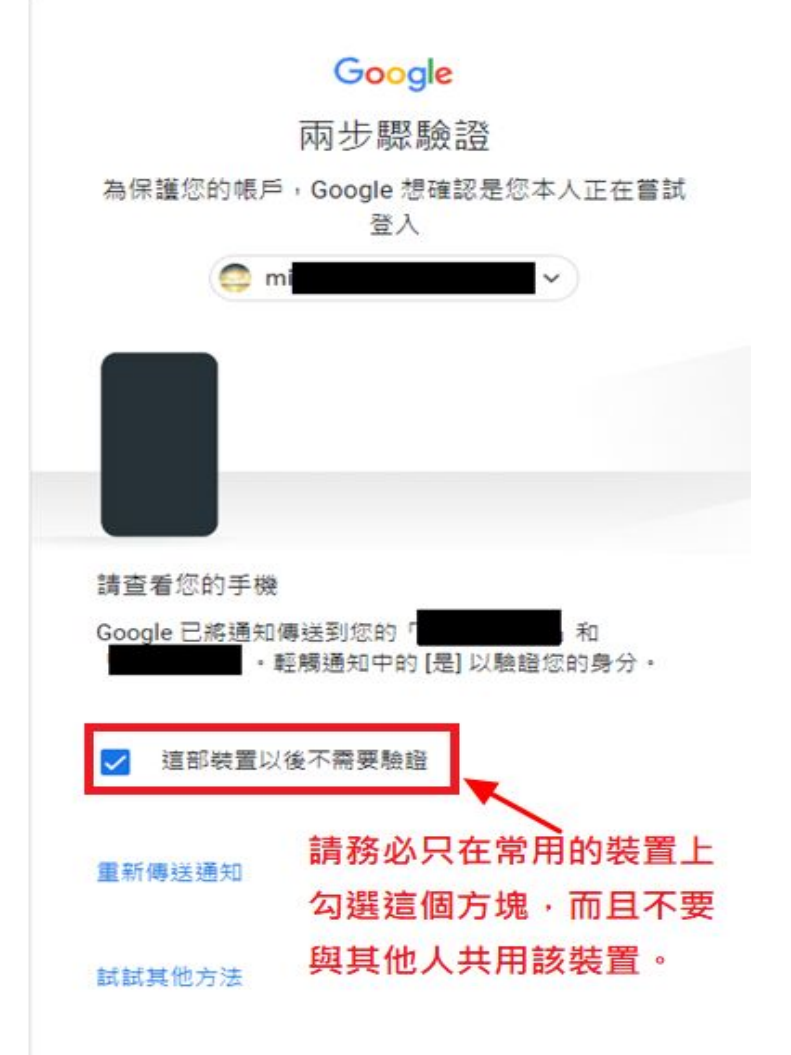

裝置 Windows NT 10.0 靠近 台灣新竹市 時間 剛剛

## 3.Authenticator 應用程式 (推薦使用此項作驗證)

說明:使用 Google Authenticator 應 用程式接收驗證碼。即便沒有網路連線 或行動服務, 你還是可以接收驗證碼

請先在手機的Google Play 商店或 iOS App Store 下載安裝Google Authenticator 應用程式(若您的NYCU Portal帳號已啟用二階段驗證即表示您的 手機已有此APP), 此處以android手機為 例。

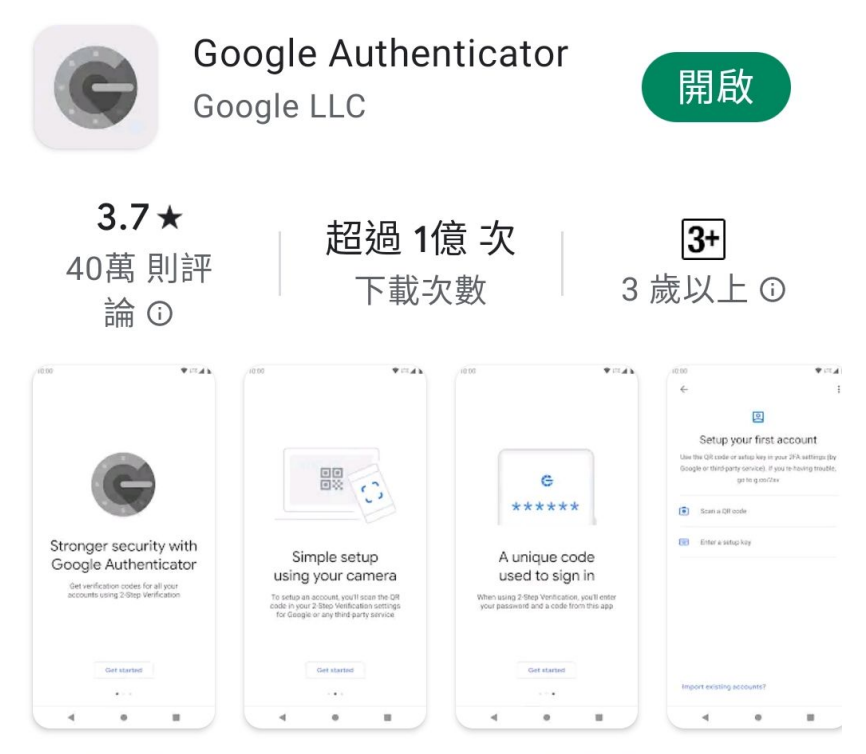

啟用兩步驟驗證,避免您的帳戶遭到駭客入侵。

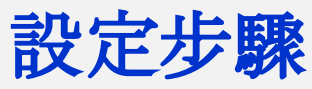

(1)點選"Authenticator 應用程式"
(2)點選設定驗證器
(3)打開手機之"Google Authenticator" APP 掃描
Qrcode
(4)之後當您登入時會要求輸入 Google Authenticator
號碼,輸入後即可登入。

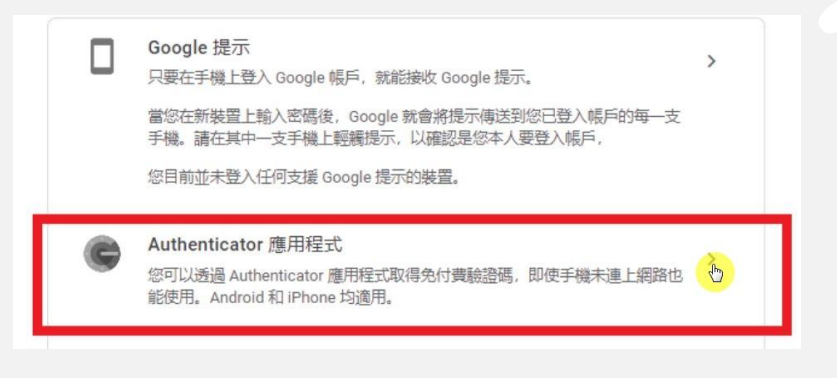

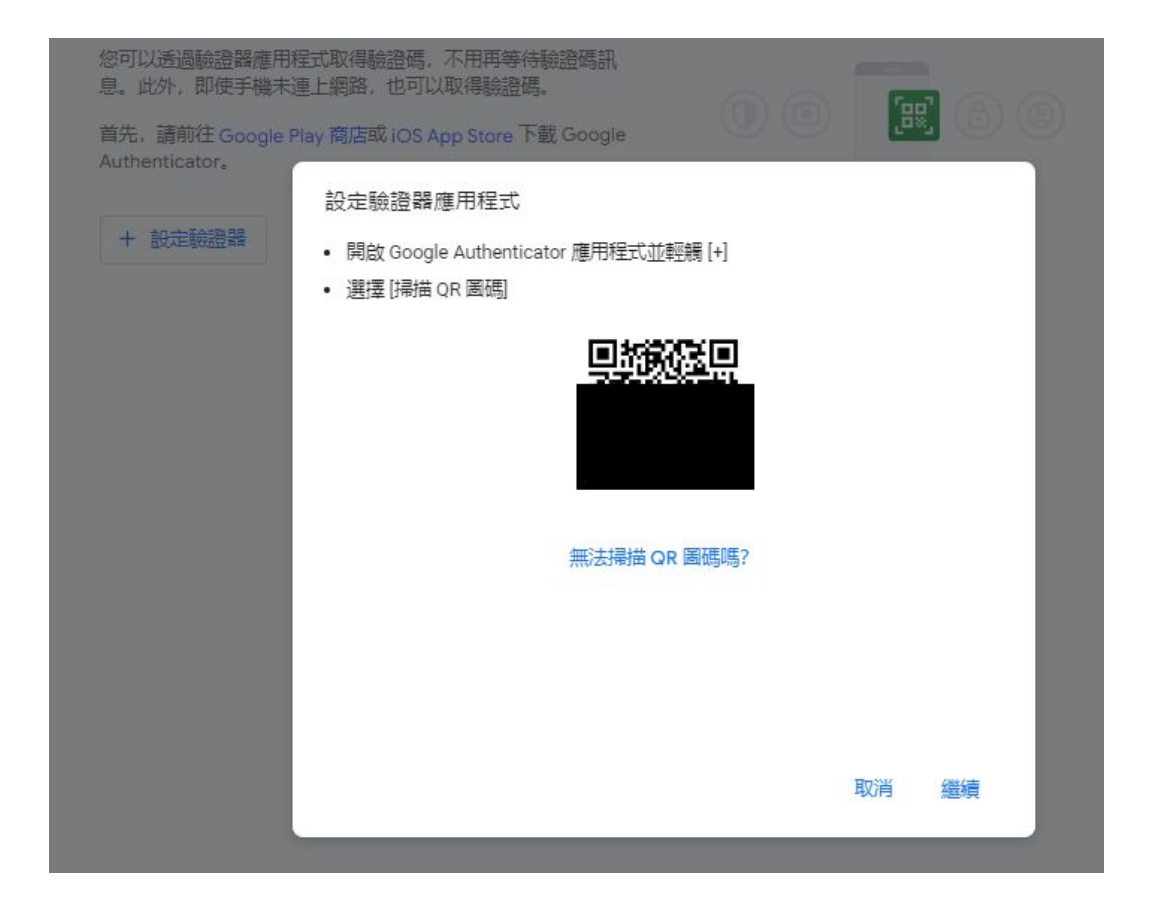

#### ← Authenticator 應用程式

您可以透過驗證器應用程式取得驗證碼,不用再等待驗證碼訊 息。此外,即使手機未連上網路,也可以取得驗證碼。

首先,請前往 Google Play 商店或 iOS App Store 下載 Google Authenticator。

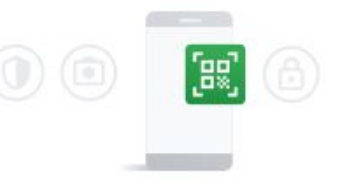

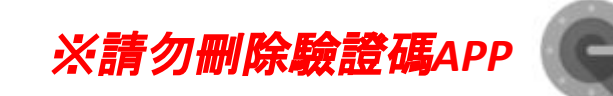

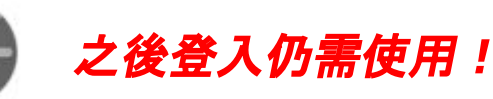

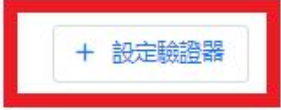

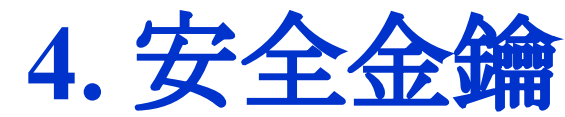

## 需要另外購買實體的"安全金鑰"並按照說明進行設定,實體的"安全金鑰"種 類繁多,本篇說明以觸碰式作範例

(1) 點選"安全金鑰"選項後, 再點擊"新增安全金鑰" (2) 點選[確定]

#### ← 安全金鑰

安全金鑰是更安全的第二個步驟。您可以新 增實體金鑰或使用手機的內建金鑰。 瞭解詳 情

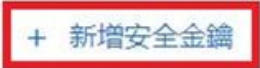

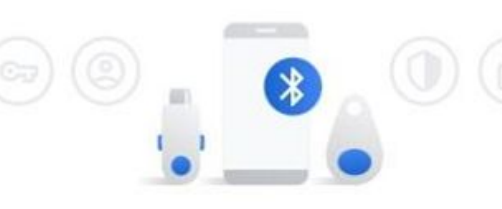

#### 新增安全金鑰

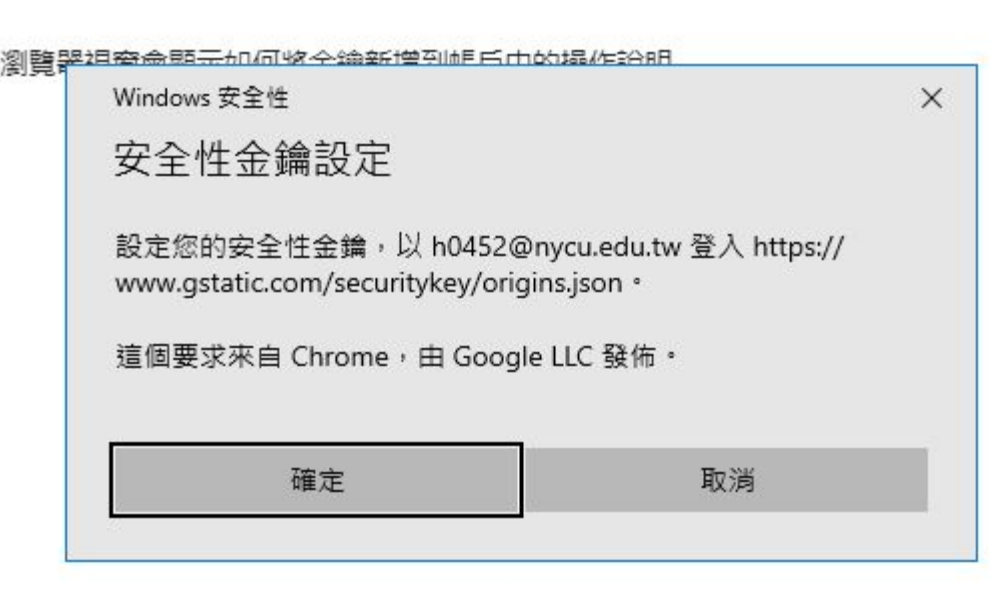

### (3).出現下圖點選[確定]

#### 新增安全金鑰

| window       | rs 安全性                                                 | ×                             |
|--------------|--------------------------------------------------------|-------------------------------|
| 安全           | 性金鑰設定                                                  |                               |
| 設定您<br>www.g | 的安全性金鑰,以 h0452@nyc<br>static.com/securitykey/origins.j | u.edu.tw 登入 https://<br>son ° |
| 狺倜要          | 求來自 Chrome,由 Google LL                                 | C 發佈。                         |
| ~~~~         |                                                        |                               |

# (4).插入usb金鑰或是重新插入金鑰,直到他感應成功

#### 新增安全金鑰

## 瀏覽器視窗會顯示如何將金鑰新增到帳戶中的操作說明 Windows 安全性 繼續設定

请將安全性金鑰插入 USB 連接埠。

取消

X

### (5).碰觸您的金鑰(紅色區 域)

新增安全金鑰

#### 瀏覽器視窗會顯示如何將金鑰新增到帳戶中的操作說明

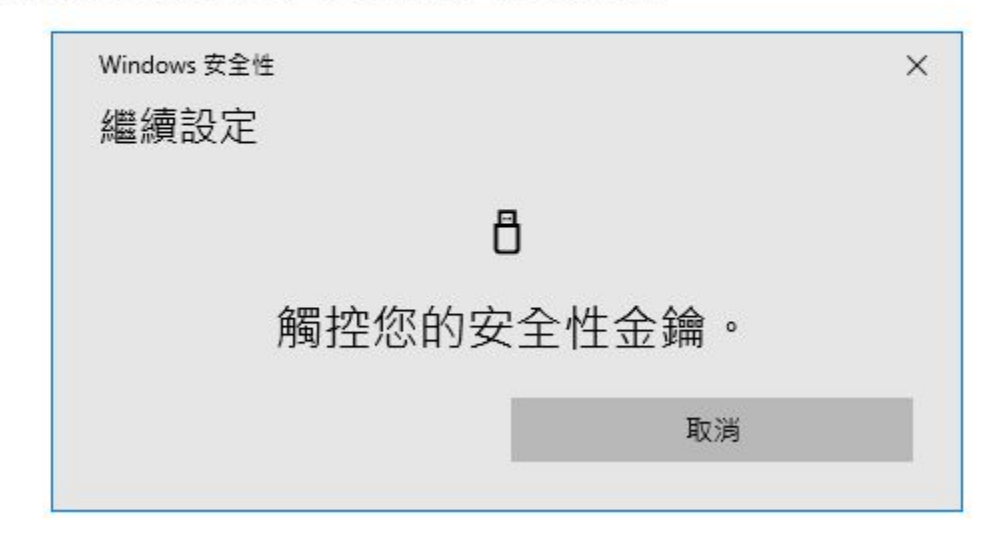

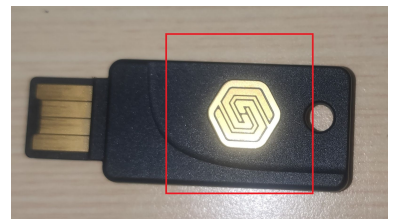

## (6)設定一個容易識別的名稱後即可 完成設定

#### 為金鑰命名

#### 請設定一個方便識別的金鑰名稱

| Key            |        |
|----------------|--------|
| 長度上限為 20 個半形字元 | 3 / 20 |
|                |        |

已新增安全金鑰

 $\oslash$ 

您的帳戶已開啟兩步驟驗證,現在可以使用安全金鑰了。

請隨身攜帶安全金鑰,確保您能隨時登入 Google 帳戶。

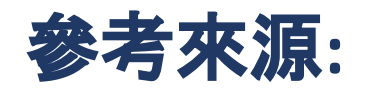

# 兩步驟驗證的Google說明